## Fiche-outil n° 13 Utiliser des boutons de votes pour créer des sondages

cterrier.com

page 31

Outlook permet de réaliser des sondages auprès des destinataires. Lorsqu'ils répondent, il est possible de générer automatiquement un tableau des résultats ou d'exporter les réponses dans une feuille de calcul Excel.

## **1. AJOUTER DES BOUTONS DE VOTE**

- Ouvrir le message qui doit contenir le vote
- Cliquer l'onglet : Options
- Cliquer : Utiliser les boutons de vote
- Sélectionner l'option souhaitée selon les situations :
  - Approuver ; Refuser = lorsque vous avez besoin d'une autorisation pour une action.  $\geq$
  - $\geq$ Oui ; Non = lorsque vous avez besoin d'une réponse positive ou négative.
  - $\geq$ Oui ; Non ; Peut-être = lorsque vous ne voulez pas limiter les choix à Oui ou Non,

#### Ou :

- Cliquer l'option : Personnalisé...
- Paramétrer le message et saisir les options de vote en séparant les options par des points-virgules

| Options  | es<br>Importance<br>Niveau de confidentialité<br>Ne pas archi <u>v</u> er automati<br>de vote et de suivi           | Haute ~<br>Confidentiel ~<br>iquement cet éléi                   | Sécurité                                   | Modifier les paramètre<br>Param <u>è</u> tres de sécuri | s de sécurité pour ce messa<br>té |
|----------|----------------------------------------------------------------------------------------------------|------------------------------------------------------------------|--------------------------------------------|---------------------------------------------------------|-----------------------------------|
| Options  | Utiliser les <u>b</u> outons de vi<br>Demander un accus <u>é</u> de<br>Demander une con <u>f</u> irmat<br>de remise | tion de lecture pe                                               | di;mercredi;)<br>:e message<br>our ce mess | eudi<br>age                                             |                                   |
| *        |                                                                                                    | claude Terrier <webmaster@cterrier.com></webmaster@cterrier.com> |                                            |                                                         | Sélectionner des nom              |
| Θ.       | Envoyer les reponses a                                                                                              |                                                                  |                                            |                                                         | -                                 |
|          | Ne pas env <u>o</u> yer avant                                                                                       | Aucune                                                           | $\sim$                                     | 00:00                                                   | ~                                 |
| 2        | <ul> <li>Ne pas envoyer avant</li> <li>Expire après</li> </ul>                                                      | Aucune                                                           | ~                                          | 00:00                                                   | ×<br>×                            |
|          | Envoyer les reponses a     Ne pas envoyer avant     Expire après     Enregistrer une copie du                       | Aucune<br>Aucune<br>message envoyé                               | ✓                                          | 00:00                                                   | v<br>v                            |
| Со<br>Со | Envoyer les reponses a     Ne pas envoyer avant     Egpire après     Enregistrer une copie du ntact <u>s</u>        | Aucune<br>Aucune<br>message envoyé                               | ×<br>×                                     | 00:00                                                   |                                   |

- Cliquer sur : Fermer

- Envoyer le courrier aux personnes concernées

# 2. VOTER

- Ouvrir le courrier reçu qui contient un vote à réaliser

⇒ Un message indique qu'un vote doit être réalisé :

|                                                                                            | Répondre       Répondre à tous       Transférer         Claude Terrier <webmaster@cterrier.com>       Ratte Terrier; webmaster@cterrier.com &gt;         Demande accord réunion 25/9 à 11 h       0         Ce message comporte des boutons de vote. Veuillez cliquer ici pour voter.</webmaster@cterrier.com> |
|--------------------------------------------------------------------------------------------|----------------------------------------------------------------------------------------------------|
| <ul> <li>Cliquer le lien pour voter et sélectionner la répon<br/>donner au vote</li> </ul> | Etes-vous ok pour la rencontre du 25/9 à 11 h                                                                                                    |

- Sélectionner l'option souhaitée
- Cliquer : OK

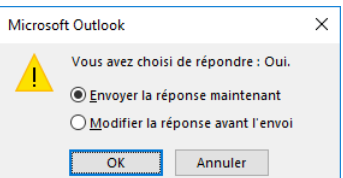

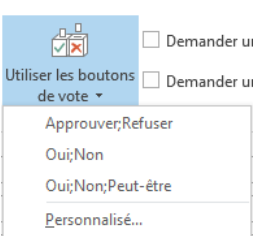

## Fiche-outil n° 13 Utiliser des boutons de votes pour créer des sondages

page 32

## **3. CONSULTER LES REPONSES**

- Ouvrir le dossier : Éléments envoyés
- Ouvrir le message source du vote, envoyé aux destinataires du vote
- Cliquer l'onglet : Message, puis l'outil : Suivi

L'outil Suivi apparaît uniquement si un destinataire du message a renvoyé une réponse au sondage.

#### ⇒ La fenêtre affiche les résultats du vote dans deux colonnes :

|                                                                                                    | quel jours - Message (HTML)              | Ť            | _    |  | $\times$ |  |  |  |  |  |  |
|----------------------------------------------------------------------------------------------------|------------------------------------------|--------------|------|--|----------|--|--|--|--|--|--|
| Fichier Message ADOBE PDF Q Dites-nous ce que vous voulez faire                                                                                                    |                                          |              |      |  |          |  |  |  |  |  |  |
| Image: Supprimer Archiver     Image: Repondre       Image: Supprimer Archiver     Image: Repondre       Image: Supprimer Archiver <t< td=""><td>Message<br/>Suivi<br/>Actions<br/>rapides *</td><td>Addification</td><td>Zoom</td><td></td><td></td></t<> | Message<br>Suivi<br>Actions<br>rapides * | Addification | Zoom |  |          |  |  |  |  |  |  |
| Supprimer Reponde Afficher Actions rapides Fa Zoom A                                                                                                    |                                          |              |      |  |          |  |  |  |  |  |  |
| Total des réponses : mardi 1; Lundi 0; mercredi 0; jesdi 0; vendredi 0                                                                                                    |                                          |              |      |  |          |  |  |  |  |  |  |
| Destinataire                                                                                                    | Réponse                                  |              |      |  |          |  |  |  |  |  |  |
| Ratte Terrier (elisabeth@cterrier.com)                                                                                                    |                                          |              |      |  |          |  |  |  |  |  |  |
| 'webmaster@cterrier.com'                                                                                                    |                                          |              |      |  |          |  |  |  |  |  |  |
| claude Terrier                                                                                                    | mardi: 01/09/2016 15:23                  |              |      |  |          |  |  |  |  |  |  |

## 4. EXPORTER LES REPONSES SOUS EXCEL

- Sélectionner les réponses à copier
  - > Toutes les lignes : Cliquer la première ligne, puis cliquer la dernière ligne en maintenant la touche [Maj] enfoncée
  - > Lignes non adjacentes : Cliquer chaque ligne à copier en appuyant sur [Ctrl]
- [Ctrl] + [C]
- Lancez Excel puis cliquer la cellule à partir de laquelle copier les données
- [Ctrl] + [V]

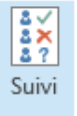

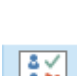